## ESNEK-UZAKTAN ÇALIŞAN PERSONELİN

https://uzaktanegitim.dhmi.gov.tr

## ADRESİ ÜZERİNDEN YAZILI SINAV SONUÇLARINA ERİŞİMİ

- Internet Explorer açılır. (VPN programımız Google Chrome, Firefox, Microsoft Edge gibi diğer tarayıcılarla uyumlu çalışmamaktadır.)
- Tarayıcımızın adres satırına <u>https://dhmissl.dhmi.gov.tr</u> yazıp Enter tuşuna basılır ve açılan checkpoint VPN kullanıcı giriş ekranı gelir.

| 0                       | Devlet Hava Meydanlari İşletimesi                     |
|-------------------------|-------------------------------------------------------|
| Salar<br>Salar<br>Salar | Salawa Alwan Ni Yandawa Akto                          |
|                         | investi (tera (1)                                     |
| di linaseger (inte      | 4 2012 Chain Sold Sefara Terminate in 16 years memory |

**3.** Gelen ekranın User Name kısmına; Sicil numaranızı başına Dhm eklenir. (ÖRN:Dhm19504).

Password kısmına Kurum bilgisayarınızın oturum açma şifresini yazarak, **Sign In** tuşuna basılır.

| Serier finte megannin fittines                                                                                                    |
|----------------------------------------------------------------------------------------------------|
|                                                                                                    |
| Lotten Kuffanas Admisi ve Paralamir Girta                                                                                                    |
| Kullareo Adu                                                                                                    |
| CHain15679                                                                                                    |
| Personal Parallel Personal Personal Per |
|                                                                                                    |
|                                                                                                    |
|                                                                                                    |

**4.** Kullanıcı adınız ve şifreniz doğrulandıktan sonra telefonunuza gelen kodu girip **Submit** tuşuna basılır.

|                                                                                               | Devlet Hava Meydanları İşletmesi |
|-----------------------------------------------------------------------------------------------|----------------------------------|
| Bibl KARAKUS (Dim 15879),<br>Dynamic1D password sent to XXXXXX2587<br>Verification code:<br>] |                                  |
| Cancel Submit                                                                                 |                                  |
|                                                                                               |                                  |

5. Aşağıdaki ekran karşınıza gelir ve bu ekranda sadece ilk bağlantı yapıldığında SSL Network Extender kurulumu istenecektir. Bu kurulumu Install tuşuna basarak başlatılır.

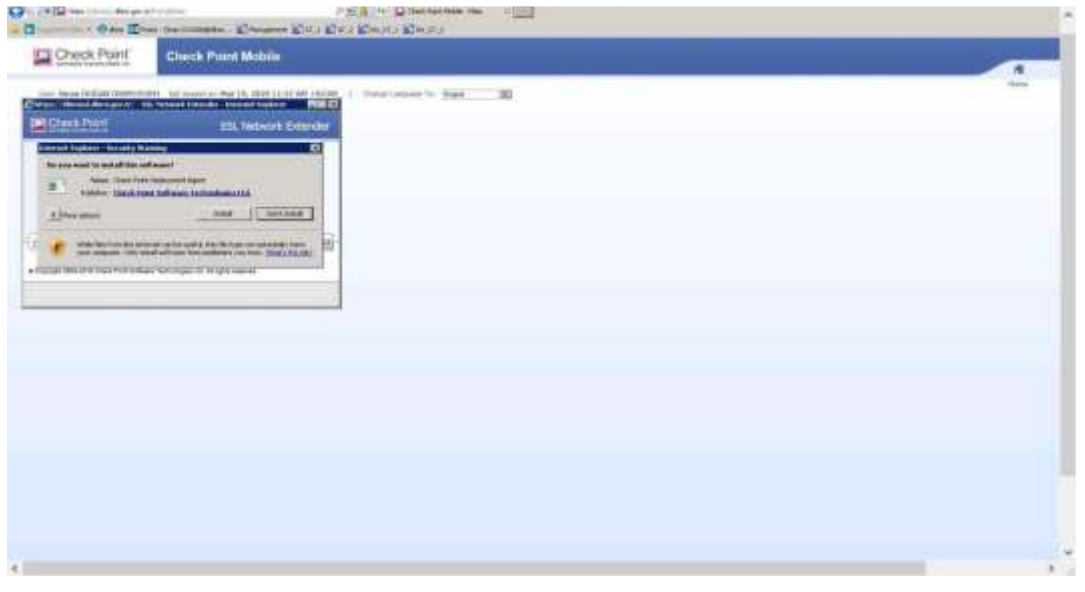

**6.** Kurulum sırasında karşınıza aşağıdaki ekran geldiğinde Trust Server diyerek kurulumu devam ettirilir.

| Connection Mode                                                                                                    |                                            |  |
|----------------------------------------------------------------------------------------------------|--------------------------------------------|--|
| Gateway ID<br>Office Mode IP<br>Duration                                                                                                    | Initializing                               |  |
| romaning time                                                                                                    |                                            |  |
| opyright 2004-2019 Check Point Softw                                                                                                    | are Technologies Lld. All rights reserved. |  |
| Copyright 2004-2019 Check Point Softw                                                                                                    | are Technologies Ltd. All rights reserved. |  |
| opyright 2004-2019 Check Point Softw                                                                                                    | are Technologies U.d. All rights reserved  |  |
| Copyright 2004-2019 Check Point Softw                                                                                                    | are Technologies Ltd. All rights reserved. |  |
| Copyright 2004-2019 Check Point Softw<br>Check Po<br>Check Po<br>Overh Po<br>Overh Po                                                                                                    | are Technologies Ltd. All rights reserved. |  |
| Copyright 2004-2019 Check Point Softw<br>Check Po<br>Check Po<br>Creek Po<br>Creek Po<br>Softword in<br>Softword in<br>Softword in                                                                                                    | are Technologies Ltd. All rights reserved  |  |
| Copyright 2004-2019 Check Point Softw<br>Check Po<br>Deck Po<br>oren-Po<br>oren-Po<br>Oren-Po<br>Oren-Po<br>Oren-Po<br>Oren-Po | are Technologies Ltd. All rights reserved. |  |

7. Bir iki dakika bekledikten sonra aşağıdaki ekrandaki gibi VPN bağlantısı başarılı bir şekilde sağlanmış olacak ve gelen sayfadan <u>EĞİTİM YÖNETİM SİSTEMİ</u> seçilir.

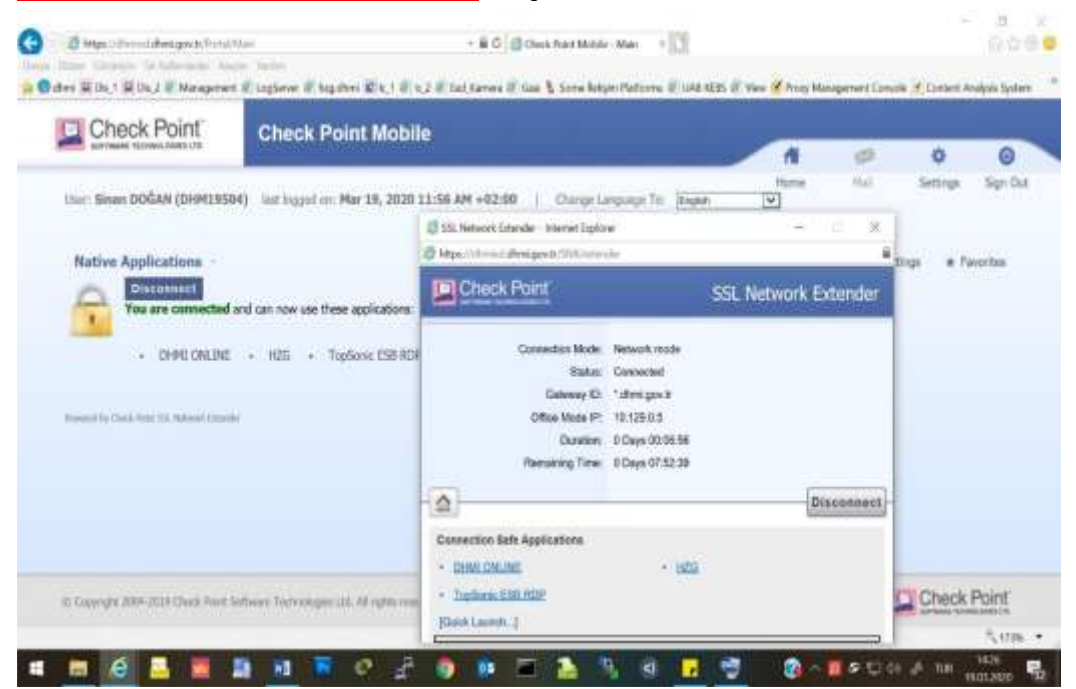

| User; Bila | I KARA        | KUŞ (DHM158) | 79)   | last logged on: Oct 1 | 16, 2  | 020 08:43 AM +03:00 | Change Language To: | English          | v      |
|------------|---------------|--------------|-------|-----------------------|--------|---------------------|---------------------|------------------|--------|
| Native     | Appl          | ications 🙆   |       |                       |        |                     |                     |                  |        |
| 0          | Dis.<br>You a | connect      | and c | an now use these appl | icatio | ms;                 |                     |                  |        |
|            |               | ANC          | -     | DOM:                  | -      | BOND TEET           |                     |                  |        |
|            | 8             | DHMI ONETNE  | 8     | E-LEADNING            | 1      |                     | Sarı renk           | ile<br>an Eğitim |        |
|            |               | KEYS (ODMS)  | 6     | KEYS (ODMS) TEST      | 8      | KIOSK               | Yönetim             | Sistemi s        | eçilir |
|            | 8             | KYS MENU     |       | SPYS (ENSEMBLE)       | 10     | SSDUES PYS          |                     |                  |        |
|            |               | SSDUES USS   |       | UCUS TAKIP            |        | İŞ ZEKASI           |                     |                  |        |
|            |               |              |       |                       |        |                     |                     |                  |        |

8. VPN bağlantısı başarılı bir şekilde tamamlandıktan sonra UzaktanEğitim uygulamasına Google Chrome tarayıcımızın adres satırına <u>https://uzaktanegitim.dhmi.gov.tr</u> yazarak link üzerinden de erişim sağlayabilirsiniz.

|                                                                                                    |                                         | DHMI                                                                                                    |
|----------------------------------------------------------------------------------------------------|-----------------------------------------|----------------------------------------------------------------------------------------------------|
|                                                                                                    |                                         | EGITIM YONETIM SISTEMI                                                                                                    |
|                                                                                                    | Giriş Yap                               | Demonstration kannenti kultanorsymmetri<br>Kottanos, esti planek 0000 otan ysen sisti numerenen                                                                                                    |
|                                                                                                    | A Kultanor oth                          | ( dhor0000 seys dimo0000minini gar.tr )                                                                                                    |
|                                                                                                    | an attra                                | Sifee housen bigsayar alaram açma şifeentat<br>yazmanar gerekmaktesiir                                                                                                    |
|                                                                                                    | Band hatste                             | Controls water<br>Communication backwards and participation and policies.<br>Multiparticipation of other shift 7.2. Knewton Research and policies.<br>Multiparticipation of other shift 7.2. Knewton Research and policies. |
|                                                                                                    | Statement property interest security    | en, genera es interferente tente mai ses commo apresenten provadente nationalitaria.                                                                                                    |
| Car                                                                                                    |                                         |                                                                                                    |
|                                                                                                    |                                         | Kursiyer Paneli                                                                                                    |
|                                                                                                    |                                         | Kursiyer Paneli                                                                                                    |
| Change ching was<br>Ching was shown with the second second se                                                                                                    |                                         | Kursiyer Paneli                                                                                                    |
| Citing Official<br>Citing Official<br>Citing Vin<br>Citing Vin<br>Citing V                                                                                                    |                                         | Kursiyer Paneli                                                                                                    |
| Converter Vice Annual State                                                                                                    | p<br>The / MYNART<br>Stational Joint    | Kursiyer Paneli                                                                                                    |
| CURSIVEN<br>Ariazzyfa<br>CURSIVEN<br>Ariazzyfa<br>CURSIVEN<br>CONTRIBUTION<br>CONTRIBUTION<br>CONTRI<br>CONTRIBUTION<br>CONTRIBUTION                                                                                                    | p<br>The / Millour                      | Kursiyer Paneli                                                                                                    |
| Constant<br>Constant<br>Con | p<br>mer / Movem<br>Mathematien<br>M    |                                                                                                    |
| CALLER CONTROLOGY                                                                                                    | p<br>The / Lifevan<br>Biotecidan        | EGITIM TAKVIMI                                                                                                    |
| Construction<br>Construction<br>Co                                                                                                    | p<br>Tan / Jirwan<br>Banagan<br>Managan | CEITIM TAKVIMI                                                                                                    |
| Concentration<br>Concentration<br>Concen                                                                                                    | p<br>The / JProven<br>Hannaclass        | EGITIM TAKVIMI                                                                                                    |